| b. | kolor                                      | Emissione: 18/04/2024      | Moduli associati    | 00 | Pag. | 1 |
|----|--------------------------------------------|----------------------------|---------------------|----|------|---|
| 6  | Make up & skin lare                        | Data di stampa: 07/05/2024 | Indice di revisione | 01 | di   | 9 |
|    | . ,                                        |                            | RES 03              |    |      |   |
|    | Whistleblowing – MANUALE PER IL SEGNALANTE |                            |                     |    |      |   |

La presente COPIA è da considerarsi unicamente di CONSULTAZIONE, eventuali STAMPE realizzate sono COPIE NON CONTROLLATE (valide per il solo giorno della stampa) di cui è Responsabile il Possessore. RGQ è Responsabile di mantenere aggiornato l'Archivio

#### PIATTAFORMA DI WHISTLEBLOWING DELL'AZIENDA B.KOLORMAKEUP & SKINCARE S.p.A. SB

### Accesso al Portale

Il portale "Piattaforma di Whistleblowing" è accessibile via internet, sia da pc che da dispositivi mobili, al seguente link:

https://whistleblowing.bkolormakeup.com/#/

N.B. per rispetto della privacy, la piattaforma non è raggiungibile se si sta utilizzando un dispositivo collegato alla rete aziendale.

### Inserire una nuova segnalazione

Il processo di segnalazione può essere avviato da un segnalante attraverso il click sul pulsante invia una segnalazione (fig.1).

| 1        | b. kolor<br>Bandyraan<br>Powered by GLOBALEAKS                                                                                                    |       |
|----------|----------------------------------------------------------------------------------------------------|-------|
| B.       | Kolormakeup & Skincare S.p.A. SB - Piattaforma di Whistleblowing                                                                                                    |       |
|          | Benvenuti sulla piattaforma di Whistleblowing di B. kolormakeup & Skincare S.p.A SB.                                                                                                    |       |
| La<br>cl | piataforma di <i>whistleblowing</i> ("segnalazioni anonime" in italiano) è un canale sicuro di segnalazioni per whistleblowers<br>he desiderano riportare comportamenti scorretti, di cui sono stati vittime o testimoni, e che necessitano di consiglio o<br>aiuto.<br>Per inviare un report all'organismo di vigilanza preposto clicca su "Invia una segnalazione" e completa il modulo.<br>Riceverai un codice univoco a 16 cifre.<br>Con questo codice potrai seguire l'iter della tua segnalazione e vedere i messaggi a te inviati.<br>Conservalo accuratamente perché cuanto e su su monto tori della piattaforma, ne l'organismo di<br>vigilanza.<br>Invia una segnalazione<br>Hai già effettuato una segnalazione<br>aiuto.<br>Hai già effettuato una segnalazione<br>necessitato una segnalazione<br>aiuto.<br>Riceverali un codice univoco a su su monto tori truo tori<br>rivita. |       |
| La       | piattaforma di Whistleblowing è un servizio fornito da <b>B. Kolormakeup &amp; Skincare S.p.A SB</b> nel rispetto della normativa<br>UE vigente.<br><b>Whistleblowing Policy - Informativa Privacy</b><br>Powered by <b>GlobaLeaks</b>                                                                                                    | fig.1 |

| EMESSO DA: EDP   | APPROVATO DA: RGQ |
|------------------|-------------------|
| Data: 18/04/2024 | Data: 18/04/2024  |

| b. | kolor                                      | Emissione: 18/04/2024      | Moduli associati    | 00 | Pag. | 2 |
|----|--------------------------------------------|----------------------------|---------------------|----|------|---|
|    | Make up & skin lare                        | Data di stampa: 07/05/2024 | Indice di revisione | 01 | di   | 9 |
|    | . ,                                        |                            | I RES 03            |    |      |   |
|    | Whistleblowing – MANUALE PER IL SEGNALANTE |                            |                     |    |      |   |

Dopo aver cliccato apparirà un disclaimer che informa riguardo le caratteristiche della piattaforma, procedere alla schermata successiva cliccando sul pulsante procedi (fig.2).

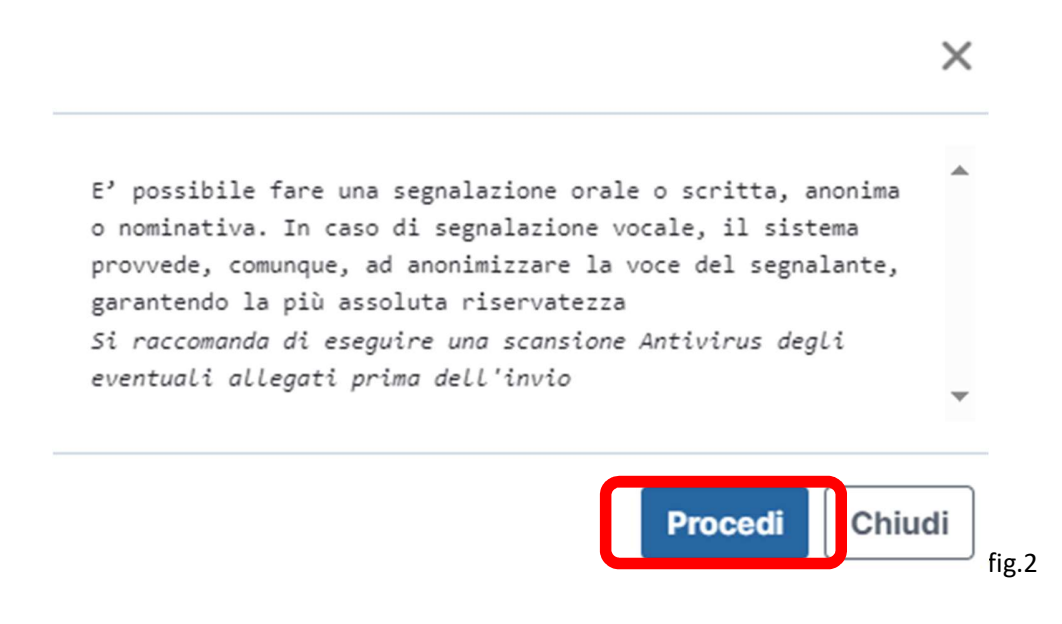

Il segnalante può alla schermata successiva decidere se procedere tramite segnalazione anonima o inserendo il suo nome e cognome (fig.3).

## B. Kolormakeup & Skincare S.p.A. SB - Piattaforma di Whistleblowing

| Scegli un canale di segnalazione: |                       |
|-----------------------------------|-----------------------|
| Segnalazione Anonima              | Segnalazione Nominale |
|                                   |                       |

| EMESSO DA: EDP   | APPROVATO DA: RGQ |
|------------------|-------------------|
| Data: 18/04/2024 | Data: 18/04/2024  |

| b.                                         | kolor               | Emissione: 18/04/2024      | Moduli associati    | 00 | Pag. | 3 |
|--------------------------------------------|---------------------|----------------------------|---------------------|----|------|---|
| 5                                          | Make up & skin lare | Data di stampa: 07/05/2024 | Indice di revisione | 01 | di   | 9 |
|                                            | . ,                 |                            | I RES 03            |    |      |   |
| Whistleblowing – MANUALE PER IL SEGNALANTE |                     |                            |                     |    |      |   |

I due canali di segnalazione seguono la medesima struttura di compilazione, con la sola differenza di una scheda di compilazione aggiuntiva per la compilazione nominale (Fig.5).

La compilazione della segnalazione richiede l'inserimento di alcune informazioni di base per contestualizzare quanto si vuole comunicare.

All'interno delle schermate da compilare vi sono alcuni dati obbligatori che sono contraddistinti da un asterisco (\*); in assenza di tali informazioni, il sistema non permette l'invio della segnalazione. Tali informazioni hanno l'obiettivo di consentire al destinatario della segnalazione la comprensione dell'evento descritto e dei dati a supporto della descrizione.

La prima pagina contiene l'informativa privacy (fig.4) che richiede un check di avvenuta lettura ed un secondo disclaimer esclusivo alle segnalazioni anonime, premere il pulsante successivo per procedere.

### B. Kolormakeup & Skincare S.p.A. SB - Piattaforma di Whistleblowing

| egnalazione Anonima                                                                                                    |   |
|----------------------------------------------------------------------------------------------------|---|
| 1 Informativa Privacy 2 Scelta Tipologia Segnalazione 6 Eventuali Allegati                                                                                                    |   |
| formativa Privacy *                                                                                                    |   |
| INFORMATIVA PRIVACY NEL CASO DI SEGNALAZIONE DI ILLECITI EX DECRETO LEGISLATIVO n. 231/2001 e DECRETO LEGISLATIVO n.<br>24/2023 (WHISTLEBLOWING) Informativa ai sensi dell'art. 13 del Regolamento (UE) 2016/679 del Parlamento Europeo e del<br>Consiglio                                                                                                    | * |
| Bkolormakeup & Skincare S.p.A. SB, in qualità di Titolare del trattamento, desidera informarLa che, ai sensi dell'art. 13<br>del Regolamento (UE) 2016/679 del Parlamento Europeo e del Consiglio relativo alla protezione delle persone fisiche con<br>riguardo al trattamento dei dati personali (di seguito "Regolamento Europeo"), ha necessità di procedere al trattamento<br>dei dati personali forniti dall'interessato ovvero comunicati e/o conosciuti nell'ipotesi di segnalazione di presunte<br>condotte illecite e/o asserite irregolarità. |   |
|                                                                                                    |   |
| Clicca sul link seguente per visualizzare l'informativa completa: Link all'informativa                                                                                                    | Ŧ |
| Clicca sul link seguente per visualizzare l'informativa completa: Link all'informativa                                                                                                    | - |
| Clicca sul link seguente per visualizzare l'informativa completa: Link all'informativa                                                                                                    | * |
| Clicca sul link seguente per visualizzare l'informativa completa: Link all'informativa                                                                                                    | • |
| Clicca sul link seguente per visualizzare l'informativa completa: Link all'informativa le preso visione dell'informativa isclaimer segnalazioni anonime Le segnalazioni anonime non adeguatamente circostanziate saranno trattate al pari di quelle ordinarie Presa visione                                                                                                    | • |

| EMESSO DA: EDP   | APPROVATO DA: RGQ |
|------------------|-------------------|
| Data: 18/04/2024 | Data: 18/04/2024  |

| b. | kolor                                      | Emissione: 18/04/2024      | Moduli associati    | 00 | Pag. | 4 |
|----|--------------------------------------------|----------------------------|---------------------|----|------|---|
|    | Make up & skin lare                        | Data di stampa: 07/05/2024 | Indice di revisione | 01 | di   | 9 |
|    | . ,                                        |                            | I RES 03            |    |      |   |
|    | Whistleblowing – MANUALE PER IL SEGNALANTE |                            |                     |    |      |   |

## Pagina esclusiva Segnalazione Nominale

Coloro che hanno scelto "Segnalazione Nominale", si troveranno a dover inserire i dati del segnalante (fig.5).

| Segnalazione Nominale                                                            |                                                              |                                                                                         |     |
|----------------------------------------------------------------------------------|--------------------------------------------------------------|-----------------------------------------------------------------------------------------|-----|
| 1 Informativa Privacy                                                            | 2 Informazioni Preliminari                                   | 3 Scelta Tipologia Segnalazione                                                         |     |
| 7 Eventuali Allegati                                                             |                                                              |                                                                                         |     |
| Si ricorda che i dati identifica<br>anonima sono trattate come<br>whistleblowing | ۱tivi sono segretati. Le segn<br>segnalazioni ordinarie, non | nalazioni eventualmente presentate in forma<br>potendo essere equiparate a segnalazioni |     |
| In che rapporti sei con la societa                                               | à?                                                           |                                                                                         |     |
| Seleziona un'opzione                                                             |                                                              |                                                                                         |     |
| Italia Nome Persona Segnalante                                                   |                                                              |                                                                                         |     |
| caio                                                                             |                                                              |                                                                                         |     |
| Cognome Persona Segnalante                                                       |                                                              |                                                                                         |     |
| sempronio                                                                        |                                                              |                                                                                         |     |
|                                                                                  |                                                              |                                                                                         |     |
| A Procedente Successi                                                            |                                                              |                                                                                         |     |
| Successiv                                                                        |                                                              |                                                                                         | Fig |
|                                                                                  |                                                              |                                                                                         | 0   |

# Compilazione Segnalazione Anonima e Nominale

Si potrà ora decidere se procedere ad una segnalazione scritta o registrando un messaggio vocale (fig.6).

#### B. Kolormakeup & Skincare S.p.A. SB - Piattaforma di Whistleblowing

| Segnalazione Anonima           1         Informativa Privacy         2         Scelta Tipologia Segnalazione         6         Eventual | ali Allegati |
|----------------------------------------------------------------------------------------------------|--------------|
| Scegli che tipo di segnalazione vuoi fornire *                                                                                          |              |
| Scritta<br>Vocale                                                                                                    |              |
| Precedente     Successivo                                                                                                    | fig.6        |

| EMESSO DA: EDP   | APPROVATO DA: RGQ |
|------------------|-------------------|
| Data: 18/04/2024 | Data: 18/04/2024  |

| b. | kolor               | Emissione: 18/04/2024      | Moduli associati    | 00 | Pag. | 5 |
|----|---------------------|----------------------------|---------------------|----|------|---|
|    | Make up & skin lare | Data di stampa: 07/05/2024 | Indice di revisione | 01 | di   | 9 |
|    | . ,                 |                            | I RES 03            |    |      |   |
|    | Whis                | tleblowing – MANUALE PER I | L SEGNALANTE        |    |      |   |

# Compilazione Segnalazione Scritta

Nella compilazione scritta andranno compilate le voci: compila la tua segnalazione (fig.7) e quella relativa ai dettagli della segnalazione (fig.8).

| 5 Dettagli (6) Eventuali Allegati (7) Informazioni Finali                                                                                                    |            |
|----------------------------------------------------------------------------------------------------|------------|
|                                                                                                    |            |
| Come sei venuto a conoscenza del fatto?                                                                                                    |            |
| Seleziona un'opzione                                                                                                    |            |
| Specificare                                                                                                    |            |
|                                                                                                    |            |
|                                                                                                    | li.        |
| Qual è il tuo livello di coinvolgimento nell'accaduto? *                                                                                                    |            |
| Sono una Vittima                                                                                                    |            |
| Chi ha tratto beneficio dal fatto? *                                                                                                    |            |
| Lavoratore subordinato                                                                                                    |            |
| Specificare                                                                                                    |            |
|                                                                                                    |            |
|                                                                                                    | li         |
| Chi è stato danneggiato dal fatto?                                                                                                    |            |
|                                                                                                    |            |
| Specificare                                                                                                    |            |
|                                                                                                    |            |
|                                                                                                    | 10         |
| O Precedente Successivo O                                                                                                    | <i>c</i> , |
|                                                                                                    | tig.       |
|                                                                                                    |            |
|                                                                                                    |            |
|                                                                                                    |            |
| Segnalazione Anonima                                                                                                    |            |
| Segnalazione Anonima           Informativa Privacy         2         Scelita Tipologia Segnalazione         3         Compila La Tua Segnalazione                                                                                                    |            |
| Segnalazione Anonima         Informativa Privacy       2         Scelta Tipologia Segnalazione       3         Compila La Tua Segnalazione         Dettagli       6         Eventuali Allegati       7                                                                                                    |            |
| Segnalazione Anonima       (1) Informativa Privacy       (2) Sceita Tipologia Segnalazione       (3) Compila La Tua Segnalazione         (3) Dettagli       (6) Eventuali Allegati       (7) Informazioni Finali         (1) Chi sono i soggetti colnvolti? *                                                                                                    |            |
| Segnalazione Anonima       3       Compila La Tua Segnalazione         Informativa Privacy       2       Scelta Tipologia Segnalazione       3       Compila La Tua Segnalazione         Dettagli       0       Eventuali Allegati       7       Informazioni Finali         Chi sono i soggetti coinvolti)*       *         tutti       *                                                                                                    |            |
| Segnalazione Anonima       Informativa Privacy       Scelta Tipologia Segnalazione       Compila La Tua Segnalazione         Informativa Privacy       Eventuali Allegati       Informazioni Finali         Dettagli       Eventuali Allegati       Informazioni Finali         Chi sono i soggetti coinvolti? *       tutti                                                                                                    |            |
| Segnalazione Anonima <ul> <li>Informativa Privacy</li> <li>Scelta Tipologia Segnalazione</li> <li>Compila La Tua Segnalazione</li> </ul> <ul> <li>Informativa Privacy</li> <li>Scelta Tipologia Segnalazione</li> <li>Compila La Tua Segnalazione</li> </ul> <ul> <li>Dettagli</li> <li>Eventuali Allegati</li> <li>Informazioni Finali</li> </ul> Chi sono i soggetti coinvolti?              tutti             Luogo e data/arco temporale in cui si sono verificati gli eventi                                                                                                    |            |
| Segnalazione Anonima <ol> <li>Informativa Privacy</li> <li>Sceita Tipologia Segnalazione</li> <li>Compila La Tua Segnalazione</li> </ol> Dettagil       Eventuali Allegati       7 Informazioni Finali         Chi sono i soggetti coinvolti?*       tutti         Luogo e data/arco temporale in cui si sono verificati gii eventi*       oggi in azienda                                                                                                    |            |
| Segnalazione Anonima       Informativa Privacy       2       Scelta Tipologia Segnalazione       3       Compila La Tua Segnalazione         Image: Informativa Privacy       2       Scelta Tipologia Segnalazione       3       Compila La Tua Segnalazione         Dettagli       Image: Eventuali Allegati       7       Informazioni Finali         Chi sono i soggetti coinvolti? *       *         tutti       *         uusgo e data/arco temporale in cui si sono verificati gli eventi *         oggi in azienda                                                                                                    |            |
| Segnalazione Anonima  Informativa Privacy  Scelta Tipologia Segnalazione  Chi sono i soggetti coinvolti?  Chi sono i soggetti coinvolti?  Uutgi  Luogo e data/arco temporale in cui si sono verificati gli eventi  Oggl in azienda  Descrizione del fatti  Chi sono i soggetti al poporale in cui si sono verificati gli eventi  Oggl in azienda                                                                                                    |            |
| Segnalazione Anonima       Informativa Privacy       Scelta Tipologia Segnalazione       Compila La Tua Segnalazione         Informativa Privacy       Eventuali Allegati       Informazioni Finali         Dettagli       Eventuali Allegati       Informazioni Finali         Chi sono i soggetti coinvolti? *       tutti         tutti                                                                                                    |            |
| Segnalazione Anonima       Informativa Privacy       2       Scelta Tipologia Segnalazione       3       Compila La Tua Segnalazione         Informativa Privacy       2       Scelta Tipologia Segnalazione       3       Compila La Tua Segnalazione         Dettagli       Informativa Privacy       2       Informazioni Finali       2         Chi sono i soggetti colnvolti?       *       *       *         tutti       *       *       *         Luogo e data/arco temporale in cui si sono verificati gli eventi *       •       •         oggl in azienda       *       *       •         Descrizione dei fatti *       •       •       •         durante la giornata lavorativa tutti i dipendenti si sono ritrovati per discutere di una problematica aziendale       • |            |

| EMESSO DA: EDP   | APPROVATO DA: RGQ |
|------------------|-------------------|
| Data: 18/04/2024 | Data: 18/04/2024  |

| b. | kolor               | Emissione: 18/04/2024      | Moduli associati    | 00 | Pag. | 6 |
|----|---------------------|----------------------------|---------------------|----|------|---|
| 6  | Make up & skin lare | Data di stampa: 07/05/2024 | Indice di revisione | 01 | di   | 9 |
|    | . ,                 |                            | I RES 03            |    |      |   |
|    | Whis                | tleblowing – MANUALE PER I | L SEGNALANTE        |    |      |   |

## Compilazione Segnalazione Vocale

Nella registrazione vocale invece andrà registrato un messaggio premendo il pulsante del microfono (fig.9).

Il messaggio vocale ha una durata minima di 10 e massima di 600 secondi, il pulsante quadrato va premuto per terminare la registrazione, esso passerà da rosso a nero per indicare che si è raggiunta la durata minima di segnalazione (fig.10).

Il messaggio può inoltre essere riascoltato o cancellato (fig.11).

| companda di indicara data                                                                                                    | emprensione dei fatti oggetto di segna                          | lazione, che consenta la presa in carico o                                                                                                    | lella stessa, si      |
|----------------------------------------------------------------------------------------------------|-----------------------------------------------------------------|----------------------------------------------------------------------------------------------------|-----------------------|
| egistra la tua segnalazione                                                                                                    | , soggetti convolti, descrizione il più p<br>e *                | ossibile chiara e completa della vicenda                                                                                                    |                       |
| G Precedente Succe                                                                                                    | essivo 🛛                                                        |                                                                                                    |                       |
|                                                                                                    |                                                                 |                                                                                                    | fig.                  |
| Segnalazione Anonima                                                                                                    |                                                                 |                                                                                                    |                       |
| 1 Informativa Privacy                                                                                                    | 2 Scelta Tipologia Segnalazion                                  | e 🔺 Segnalazione Vocale                                                                                                    |                       |
| 6 Eventuali Allegati                                                                                                    |                                                                 |                                                                                                    |                       |
| Per consentire una chiara co                                                                                                    | omprensione dei fatti oggetto di segnala                        | azione, che consenta la presa in carico del                                                                                                    | a stessa, si          |
|                                                                                                    |                                                                 | and the second second |                       |
| accomanda di indicare data<br>Registra la tua segnalazion                                                                                                    | a, soggetti coinvolti, descrizione il più po<br>e *             | ossibile chiara e completa della vicenda                                                                                                    |                       |
| raccomanda di indicare data<br>Registra la tua segnalazion                                                                                                    | a, soggetti coinvolti, descrizione il più po<br>e *             | ossibile chiara e completa della vicenda                                                                                                    | 0                     |
| raccomanda di indicare data<br>Registra la tua segnalazion                                                                                                    | a, soggetti coinvolti, descrizione il più pa<br>e *             | ossibile chiara e completa della vicenda                                                                                                    | <b>0</b><br>30/600    |
| Registra la tua segnalazion                                                                                                    | a, soggetti coinvolti, descrizione il più pa<br>e *<br>essivo 🕑 | ossibile chiara e completa della vicenda                                                                                                    | <b>0</b><br>30/600    |
| Conception of the second diagram of the second diagram of the seco | a, soggetti coinvolti, descrizione il più pa<br>e *<br>essivo   | ossibile chiara e completa della vicenda                                                                                                    | •<br>30/600           |
| Accomanda di indicare data<br>Registra la tua segnalazion<br>Precedente Succ                                                                                                    | a, soggetti coinvolti, descrizione il più pa<br>e *<br>essivo   | ossibile chiara e completa della vicenda                                                                                                    | 0<br>30/600<br>fig.10 |

| EMESSO DA: EDP   | APPROVATO DA: RGQ |
|------------------|-------------------|
| Data: 18/04/2024 | Data: 18/04/2024  |

| b. | kolor               | Emissione: 18/04/2024      | Moduli associati    | 00 | Pag. | 7 |
|----|---------------------|----------------------------|---------------------|----|------|---|
|    | Make up & skin lare | Data di stampa: 07/05/2024 | Indice di revisione | 01 | di   | 9 |
|    | . ,                 |                            | I RES 03            |    |      |   |
|    | Whis                | tleblowing – MANUALE PER I | L SEGNALANTE        |    |      |   |

### Inserimento Allegati Segnalazione Vocale - Scritta

Terminato l'inserimento dei dati della segnalazione sarà possibile inserire eventuali allegati (fig.12).

selezionando la voce posseggo documenti a supporto della segnalazione, apparirà il menù allega (fig.13); premendo il pulsante carica apparirà un ulteriore menù dove sarà possibile selezionare il file da allegare (fig.14).

Selezionando invece la voce sono a conoscenza di documenti utili alla segnalazione apparirà un campo di testo per inserire maggiori dettagli (fig.15).

| Allega eventuali documenti utili alla segnalazione *<br>O Posseggo documenti a supporto della segnalazione<br>Non applicabile (non ho documenti a supporto)<br>O Sono a conoscenza di documenti utili alla segnalazione                    |        |
|----------------------------------------------------------------------------------------------------|--------|
| C Precedente Invia                                                                                                    | fig.12 |
| Segnalazione Anonima         1       Informativa Privacy       2       Scelta Tipologia Segnalazione       3       Compila La Tua Segnalazione         5       Dettagli       6       Eventuali Allegati       7       Informazioni Finali |        |
| Allega eventuali documenti utili alla segnalazione *  Posseggo documenti a supporto della segnalazione  Non applicabile (non ho documenti a supporto)  Sono a conoscenza di documenti utili alla segnalazione  Allega                      |        |
| Seleziona un file o trascinalo qui                                                                                                    |        |

fig.13

| EMESSO DA: EDP   | APPROVATO DA: RGQ |
|------------------|-------------------|
| Data: 18/04/2024 | Data: 18/04/2024  |

| b. kolo           | Emissione: 18/04/2024       | Moduli associati    | 00 | Pag. | 8 |
|-------------------|-----------------------------|---------------------|----|------|---|
| Make up & skin la | Data di stampa: 07/05/2024  | Indice di revisione | 01 | di   | 9 |
| -, ,              |                             | I RES 03            |    |      |   |
| W                 | histleblowing – MANUALE PER | IL SEGNALANTE       |    |      |   |

| Image: Solution of the sector of the sector of the sec | v 0      | Search Test     |      |        | ^ |
|----------------------------------------------------------------------------------------------------|----------|-----------------|------|--------|---|
| Organize -         New folder           Posseggo document              • ^ Name          Date modified                                                                                                    |          |                 |      |        | P |
| Posseggo document A Name Date modified                                                                                                    |          |                 | - == |        | ? |
| rossegge declinent                                                                                                    | Type     |                 | Size |        |   |
| Non applicabile (non 28/11/2023 12/28                                                                                                    | IDG Eil  | le              |      | 3 KB   |   |
| Sono a conoscenza (                                                                                                    | 7.011    | rc.             |      | 5 10   |   |
|                                                                                                    |          |                 |      |        |   |
| lega                                                                                                    |          |                 |      |        |   |
|                                                                                                    |          |                 |      |        |   |
|                                                                                                    |          |                 |      |        |   |
| File name: firma.jpg                                                                                                    | ~        | All files (*.*) |      |        | ~ |
|                                                                                                    |          | Open            | -    | Cancel |   |
|                                                                                                    | 1        |                 | _    |        |   |
|                                                                                                    |          |                 |      |        |   |
| Segnalazione Anonima           1         Informativa Privacy         2         Scelta Tipologia Segnalazione         4         Segnalazione                                                                                                    | azione \ | Vocale          |      |        |   |
| Segnalazione Anonima         1       Informativa Privacy       2       Scelta Tipologia Segnalazione       4       Segnalazione         6       Eventuali Allegati                                                                                                    | azione \ | Vocale          |      |        |   |
| Segnalazione Anonima       Informativa Privacy       2       Scelta Tipologia Segnalazione       A Segnalazione         Image: Segnalazione Anonimativa Privacy       2       Scelta Tipologia Segnalazione       Segnalazione         Image: Segnalazione Anonimativa Privacy       2       Scelta Tipologia Segnalazione       Segnalazione         Allega eventuali documenti utili alla segnalazione       Segnalazione       Segnalazione       Segnalazione         Non applicabile (non ho documenti a supporto)       Sono a conoscenza di documenti utili alla segnalazione       Segnalazione         Indicare come si può arrivare a questi documenti       Segnalazione       Segnalazione                                                                                                    | azione \ | Vocale          |      |        |   |
| eggnalazione Anonima  Informativa Privacy  Eventuali Allegati  Ilega eventuali documenti utili alla segnalazione Posseggo documenti a supporto della segnalazione Non applicabile (non ho documenti a supporto) Sono a conoscenza di documenti utili alla segnalazione dicare come si può arrivare a questi documenti                                                                                                    | azione \ | Vocale          |      |        |   |

## Conclusione Segnalazione

Una volta completata la segnalazione apparirà un codice numerico di 16 cifre che va conservato al fine di poter seguire l'andamento della segnalazione.

Premendo il simbolo copia (fig.16) è possibile copiare il codice (si raccomanda di incollare il codice su un foglio di testo e conservarlo accuratamente in quanto IL CODICE DOPO QUESTA SCHERMATA NON È PIÙ RECUPERABILE).

È possibile a questo punto visualizzare la segnalazione premendo il pulsante vedi la tua segnalazione (fig.16) oppure dalla schermata di benvenuto (fig.1) inserendo il codice numerico e premendo il pulsante accedi.

| Memorizza la tua ricevuta per la   | segnalazione.                                                                      |
|------------------------------------|------------------------------------------------------------------------------------|
|                                    |                                                                                    |
|                                    | 8486 7530 8880 2257                                                                |
| concorvo la ricovuta di 16 cifro i | por ritornaro o vodero eventuali maj arci che guramo inviato o co ponci che di cia |
| altro che avresti                  | dovuto allegare. Dopo questa schermata sara impossibile recuperarla                |
|                                    |                                                                                    |
|                                    | Vedi la tua segnalazione                                                           |
|                                    | £:.                                                                                |

| EMESSO DA: EDP   | APPROVATO DA: RGQ |
|------------------|-------------------|
| Data: 18/04/2024 | Data: 18/04/2024  |

| b.                                         | kolor               | Emissione: 18/04/2024      | Moduli associati    | 00 | Pag. | 9 |
|--------------------------------------------|---------------------|----------------------------|---------------------|----|------|---|
| 6                                          | Make up & skin lare | Data di stampa: 07/05/2024 | Indice di revisione | 01 | di   | 9 |
|                                            | . ,                 |                            | I RES 03            |    |      |   |
| Whistleblowing – MANUALE PER IL SEGNALANTE |                     |                            |                     |    |      |   |

## **Revisione Segnalazione**

Nella schermata di visualizzazione della segnalazione (fig.17) è possibile visualizzare lo stato della segnalazione, caricare ulteriori allegati, scrivere dei commenti per comunicare con il ricevente della segnalazione, aggiornare la pagina della segnalazione per poter vedere i nuovi commenti senza dover uscire e rientrare nella pagina.

| 0 Auto0 Itom agrinomation2 Extension0 Extension10 40 42020 12010 40 42020 12010 40 42020 12010 ententionRestance of the second of the second of the se                                                                                                    |                                                                                                    |                   | ID: e27ebed2-49c6-4bc2-8c2f-7 | 39f765a7cea           |                |
|----------------------------------------------------------------------------------------------------|----------------------------------------------------------------------------------------------------|-------------------|-------------------------------|-----------------------|----------------|
| squareane wannin       10 + 0.201 2.0       10 + 0.000 2.00       10 + 0.000 2.00         stratemente                                                                                                    | Canale                                                                                                    | C Data            | © Ultimo aggiornamento        | ∑ Chiusura            | O Stato        |
| keys 4 years and the set of the set of the s                                                                                                    | Segnalazione Anonima                                                                                                    | 18-04-2024 12:45  | 18-04-2024 12:45              | 18-04-2029 02:00      | in istruttoria |
| Selection   Selection                                                                                                    | sposte al questionario                                                                                                    |                   |                               |                       |                |
| sate separate regeneration of the separation of the separate of the separate o                                                                                                    | isso 1: Informativa Privacy<br>formativa Privacy                                                                              |                   |                               |                       |                |
| Sint Type 1 Sint Type 1   Sint Type 1 Sint Type 1   Sint Type 2 Sint Type 2   Sint Type 2 Sint Type 2   Sint Type 2 Sint Type 2   Sint Type 2 Sint Type 2   Sint Type 2                                                                                                    | sclaimer segnalazioni anonime                                                                                                 |                   |                               |                       |                |
| Sas 3 - Zongle Is to sequalize       Sas 3 - Zongle Is to sequalize         sequences       Sas 3 - Zongle Is to sequalize         sequences       Sas 3 - Zongle Is to sequalize         sequences       Sas 3 - Zongle Is to sequences         sequences       Sas 3 - Zongle Is to sequences         sequences       Sas 3 - Zongle Is to sequences         sequences       Sas 3 - Zongle Is to sequences         sequences       Sas 3 - Zongle Is to sequences         sequences       Sas 3 - Zongle Is to sequences         sequences       Sas 3 - Zongle Is to sequences         sequences       Sas 3 - Zongle Is to sequences         sequences       Sas 3 - Zongle Is to sequences         sequences       Sas 3 - Zongle Is to sequences         sequences       Sas 3 - Zongle Is to sequences         sequences       Sas 3 - Zongle Is to sequences         sequences       Sas 3 - Zongle IS - Zongle IS -                                                                                                    | asso 2: Scelta Tipologia Segnalazione<br>cegli che tipo di segnalazione vuoi fornire<br>Scritta                               |                   |                               |                       |                |
| pecifica<br>uii à li torio di clano fonte consolutiones<br>pecifica<br>terretaria stano fonte di da faro :<br>pecifica<br>terretaria stano fonte di da faro :<br>pecifica<br>terretaria stano fonte di da faro :<br>pecifica<br>terretaria stano fonte di da faro :<br>pecifica<br>terretaria stano fonte di da faro :<br>pecifica<br>terretaria stano fonte di da faro :<br>pecifica<br>terretaria stano fonte di da faro :<br>pecifica<br>terretaria stano fonte di da faro :<br>pecifica<br>terretaria stano fonte di da faro :<br>pecifica<br>terretaria stano fonte di da faro :<br>pecifica<br>terretaria stano fonte di da faro :<br>pecifica<br>terretaria stano fonte di da faro :<br>pecifica<br>terretaria stano fonte di da faro :<br>terretaria stano fonte di da faro :<br>terretaria | asso 3: Compila la tua segnalazione<br>ome sei venuto a conoscenza del fatto?                                                 |                   |                               |                       |                |
| Son us Wittina   This Tasks are subsetived and tato? Liveratives website data tato? Liveratives website data tato? Liveratives data tato? Liveratives data tato? Live                                                                                                    | pecificare<br>ual è il tuo livello di coinvolgimento nell'accad                                                               | uto?              |                               |                       |                |
| Lavatore subordination Seedland Seedland Seedlan                                                                                                    | Sono una Vittima<br>ni ha tratto beneficio dal fatto?                                                                         |                   |                               |                       |                |
| is stato danggato da fato?<br>Lucatore subordinato<br>pedicare<br>and so Sossel cleanout?<br>test.<br>allogo da data for test.<br>bis one Sossel cleanout?<br>test.<br>allogo data fato?<br>Lucatore subordinato<br>pedicare<br>sectizione da fato?<br>test.<br>allogo data fato?<br>Lucatore subordinato<br>sectizione da fato?<br>Lucatore subordinato<br>sectizione a conscenza da fato?<br>Lucatore subordinato<br>sectizione a conscenza da fato?<br>Lucatore subordinatore subordinatore sub          | Lavoratore subordinato                                                                                                    |                   |                               |                       |                |
| ike under auf under auf un                                                                                                    | ni è stato danneggiato dal fatto?                                                                                             |                   |                               |                       |                |
| And the subject of convolution of state is some verification of state is some verification of some verification of some verification                                                                                                    | pecificare                                                                                                    |                   |                               |                       |                |
| test est est est est est est est est est                                                                                                    | nsso 5: Dettagli<br>ni sono i soggetti coinvolti?<br>test<br>iogo e data/arco temporale in cui si sono veri                   | ficati gli eventi |                               |                       |                |
| test test test test test test test test                                                                                                    | test                                                                                                    |                   |                               |                       |                |
| sono altre persone a conoscenza dei fatt?<br>sesso 6: Eventuali alle sognitazione:<br>Non applicabile (non ho documenti a supporto)<br>legat<br>tegaterite dei faio e trascinato qui<br>e terrete terret                                                                                                    | test test test test test test test test                                                                                       | test test         |                               |                       |                |
| Sase 6: Eventual allegati       Regare with all description as supported         Itega eventual documenti uti alla segnilazione       Non edet file         Sarica       Data di caricamento         Itegarica       Tipo         Dimensione det file       Itegarica         Itegarica       Itegarica         Itegarica       Itegarica                                                                                                    | sono altre persone a conoscenza dei fatti?                                                                                    |                   |                               |                       |                |
| legati                                                                                                    | ISSO 6: Eventuali allegati<br>lega eventuali documenti utili alla segnalazion<br>Non applicabile (non ho documenti a supporti | ne<br>to)         |                               |                       |                |
| Nome del file         Scarica         Data di caricamento         Tipo         Dimensione del file           Carica         Seleziona un file o trassinato qui         -         -         -         -         -         -         -         -         -         -         -         -         -         -         -         -         -         -         -         -         -         -         -         -         -         -         -         -         -         -         -         -         -         -         -         -         -         -         -         -         -         -         -         -         -         -         -         -         -         -         -         -         -         -         -         -         -         -         -         -         -         -         -         -         -         -         -         -         -         -         -         -         -         -         -         -         -         -         -         -         -         -         -         -         -         -         -         -         -         -         -         -         -         -                                                                                                    | legati                                                                                                    |                   |                               |                       |                |
| L Carica     Seleziona un file o trascinalo qui                                                                                                    | Nome del file                                                                                                    | Scarica           | Data di caricamento           | Tipo Dimensione del f | ile            |
| Seleziona un file o trascinato qui                                                                                                    |                                                                                                    |                   |                               |                       |                |
| ommenti                                                                                                    | <b>▲ Carica</b> Seleziona un file o trascinalo qui                                                                            |                   |                               |                       |                |
|                                                                                                    | ommenti                                                                                                    |                   |                               |                       |                |
|                                                                                                    |                                                                                                    |                   |                               |                       |                |

fig.17

| EMESSO DA: EDP   | APPROVATO DA: RGQ |
|------------------|-------------------|
| Data: 18/04/2024 | Data: 18/04/2024  |